説明品質 向上宣言 🔷 事業やシステムの内容を正しく理解していただくため、説明品質の向上に努めます。

## 大東建託のオンラインセミナー 参加無料 "2025年問題" 老後の家計を考える **10/16**(月)<sup>14:00~15:00</sup> (13:30~接続開始) 3 10/18(水)~27(金) 見逃し配信 上記期間24時間視聴可能 ※見逃し配信は10/16(月)のオンデマンド(録画)配信となります。 概要 講師 株式会社優益FPオフィス 歴史から学ぶ社会保険の本質 1部 代表取締役 佐藤 益弘 氏 めいファイナンシャルプランニングルーム 介護の現状と改正 2部 代表 馬渡 初代 氏 ~介護保険は2割負担になる?!~ "2025年問題" 老後の家計を考える 3部 佐藤 益弘 氏・馬渡 初代 氏 オンライン現場見学会 ・木造2×4アパート $10/18(x) \sim 27 \Pi(金)$ ・RC造マンション 24時間視聴可能 お申込み・お問合せ ■お申込みはHPの「お申込フォーム」よりお願いします。 【個人情報について】イベント申込時にお聞きした個人情報は以下の目的に利用いたします。 ①オンラインイベント会場の案内をメールにてご案内 ②カタログ・資料等の送付、見学、セミナー等の各種イベントのご案内 大東建託公式キャラクター だいとくん

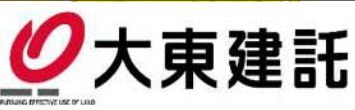

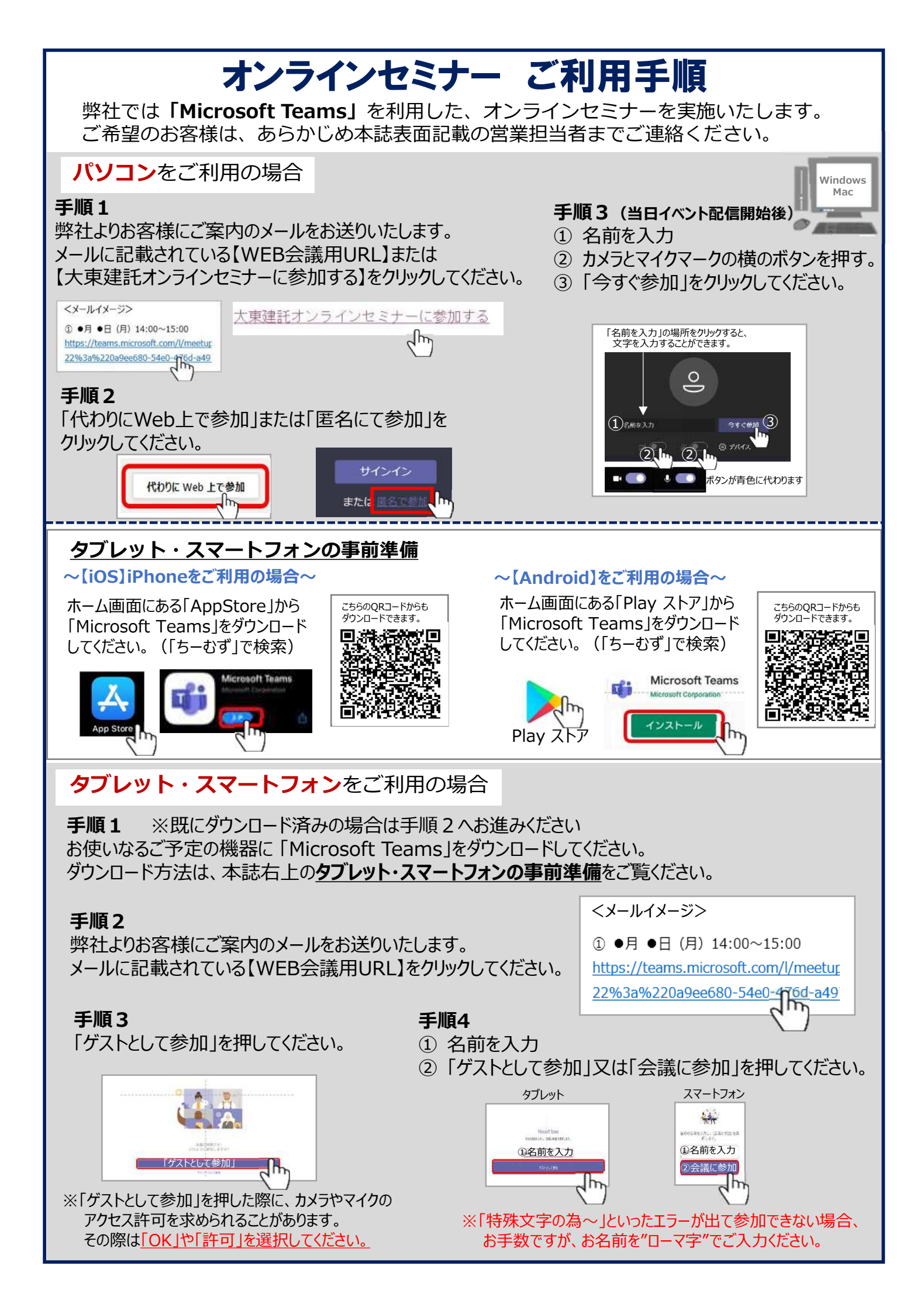